# ELLTEL

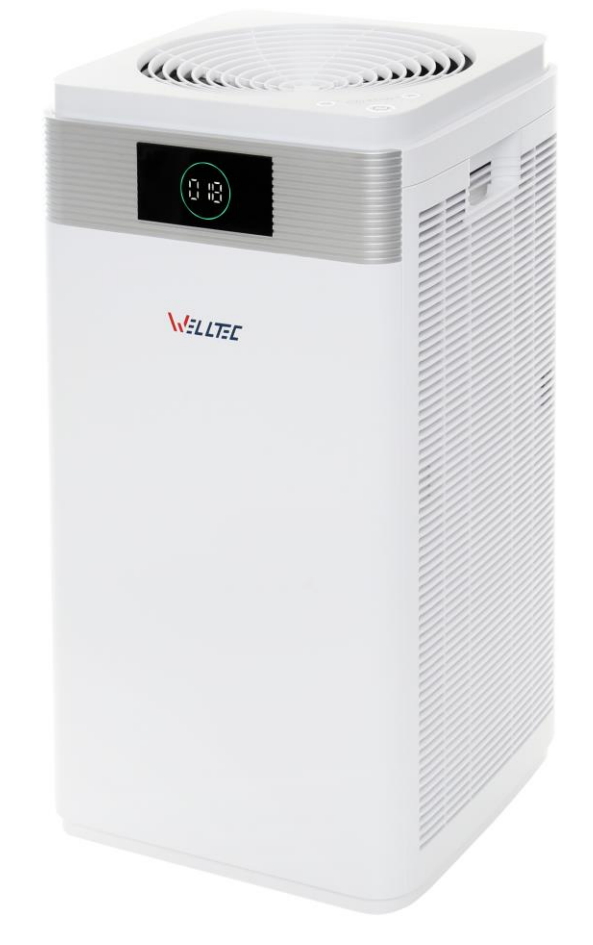

Instruction manual Instrukcja obsługi Návod na použitie

# WELLTEC APH600D | APH800D | APH1000D

Air purifier Oczyszczacz powietrza Čistička vzduchu

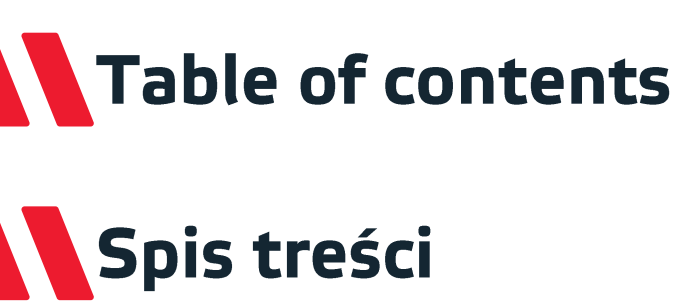

# Obsah

| English    | 2-21 |
|------------|------|
| Polski     | 22   |
| Slovenčina |      |

**Dear Customer,** 

Thank you for your trust and for choosing the Welltec air purifier. We hope that it will provide you clean air for many years.

# Table of contents

| Precautions and warnings               | •••••  | 3-5  |
|----------------------------------------|--------|------|
| Contents of the package                | •••••• | 5    |
| Product introduction                   | •••••• | 6    |
| First use                              |        | 7    |
| Usage                                  | •••••• | 8-10 |
| Air purification                       | •••••  | 11   |
| Cleaning and maintenance               | •••••• | 12   |
| Specification                          |        |      |
| Application configuration              | •••••• |      |
| First connection with the air purifier | •••••  |      |
| Using the application                  | •••••• |      |
| Troubleshooting connection issues      | •••••• | 19   |
| Troubleshooting                        | •••••• | 20   |
| FAQ                                    |        | 21   |

## Precautions and warnings

To prevent loss of health or damage to property, read the following instructions.

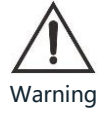

Risk of health loss or death

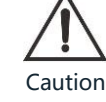

Risk of health loss, hazardous substances

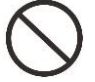

Prohibited

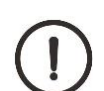

Should be done

## Precautions and warnings

Do not spray the device with

| $\bigcirc$ | Do not disassemble.                                                  | $\bigcirc$ | Do not put any objects in air inlet /<br>outlet. |
|------------|----------------------------------------------------------------------|------------|--------------------------------------------------|
|            | Check the electrical connection regularly.                           | $\wedge$   | Switch off the device before removing the plug.  |
| $\bigcirc$ | Use only the original plug.                                          | $\bigcirc$ | Do not touch with wet hands.                     |
|            | Make sure that the device is properly connected to the power supply. | $\bigcirc$ | Keep away from water.                            |
| $\bigcirc$ | Do not use in wet rooms.                                             | $\bigcirc$ | Do not place next to a source of heat or steam.  |
|            |                                                                      |            |                                                  |

insecticide.

## Precautions and warnings

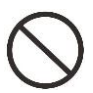

Do not use near open flame.

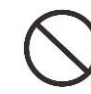

Do not clean with alcohol or solvents.

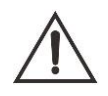

Always grasp the plug when unplugging it.

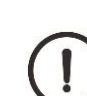

Leave the doors and windows closed.

#### Attention!

If any of the following events occur, turn off the device immediately:

- One or more switches do not work.
- A short circuit has occurred.
- Disturbing overheating of the power cord / plug.
- Burning smell or disturbing sounds and vibrations.
- Other malfunctions.

If the power cord is damaged or destroyed, it must be replaced by the manufacturer, service or another authorized entity.

The device can be used by people with limited physical, sensory and mental capabilities on the condition that they are provided with appropriate supervision and instruction regarding its use.

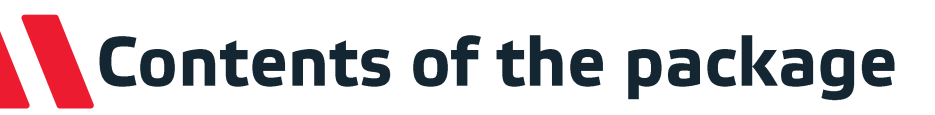

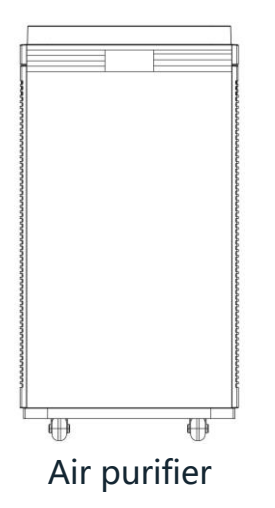

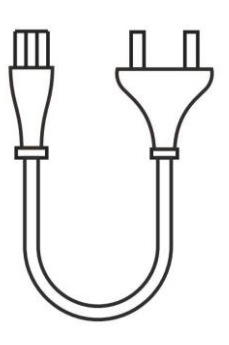

Power cord

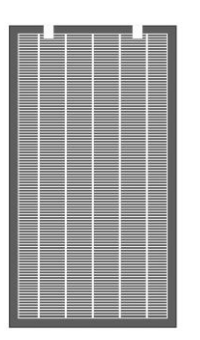

2x Filter cassette

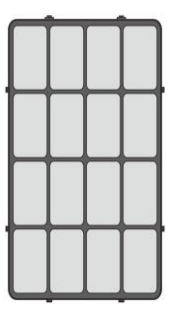

2x Prefilter

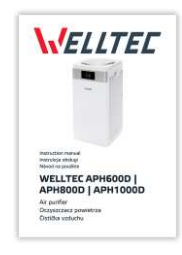

User manual

# Product introduction

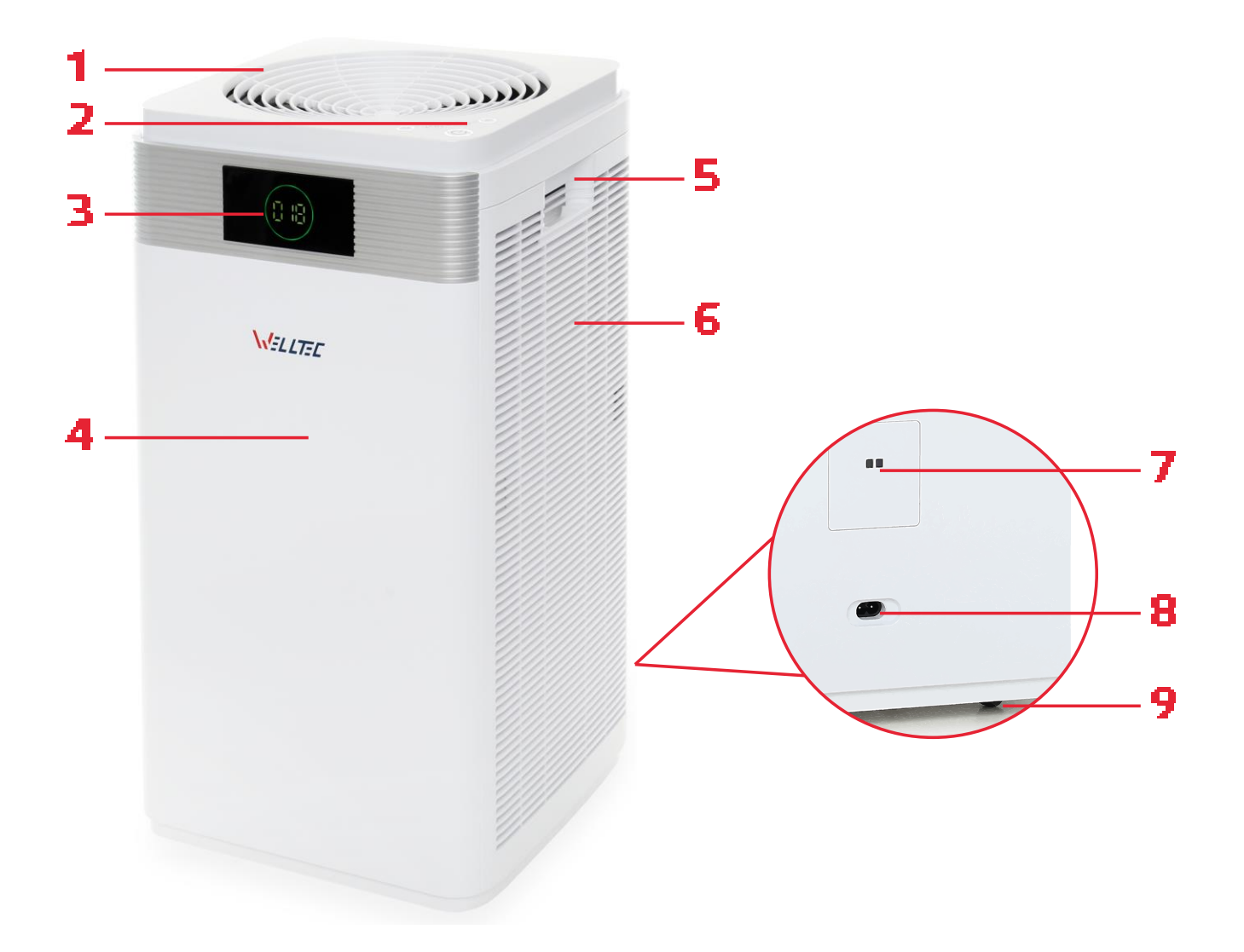

- **1.** Air outlet
- 2. Control panel
- 3. Display
- 4. Front panel

- 5. Right handle
- 6. Air inlet
- 7. Air quality sensor
- 8. Power socket
- 9. Wheels

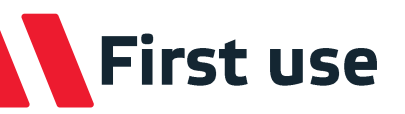

1. Remove the left and 2. Remove the left and 3. Remove the filters from right-side panels

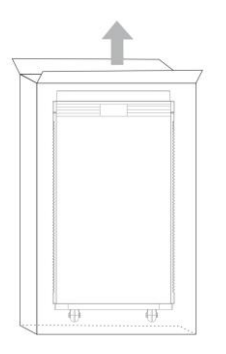

right-side panels

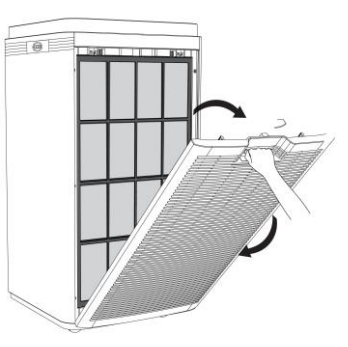

**5.** Insert the filters into the

device

0

**4.** Remove filters from the package

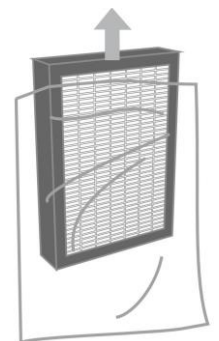

- 7. Connect the cable to the device and then to the power supply
- 8. Press the 🛈 button to start the device

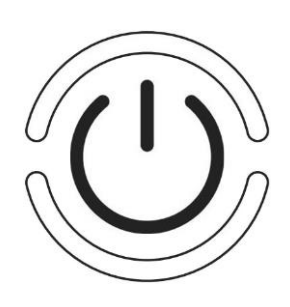

Note: When starting the device for the first time, it is recommended to restart the filter usage indicator by pressing the (1) and (2) buttons for 20 seconds until a beep is heard.

- 6. Close the left and right
  - side panels

the device

0

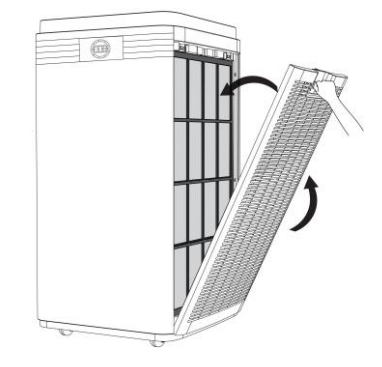

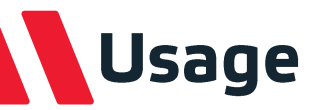

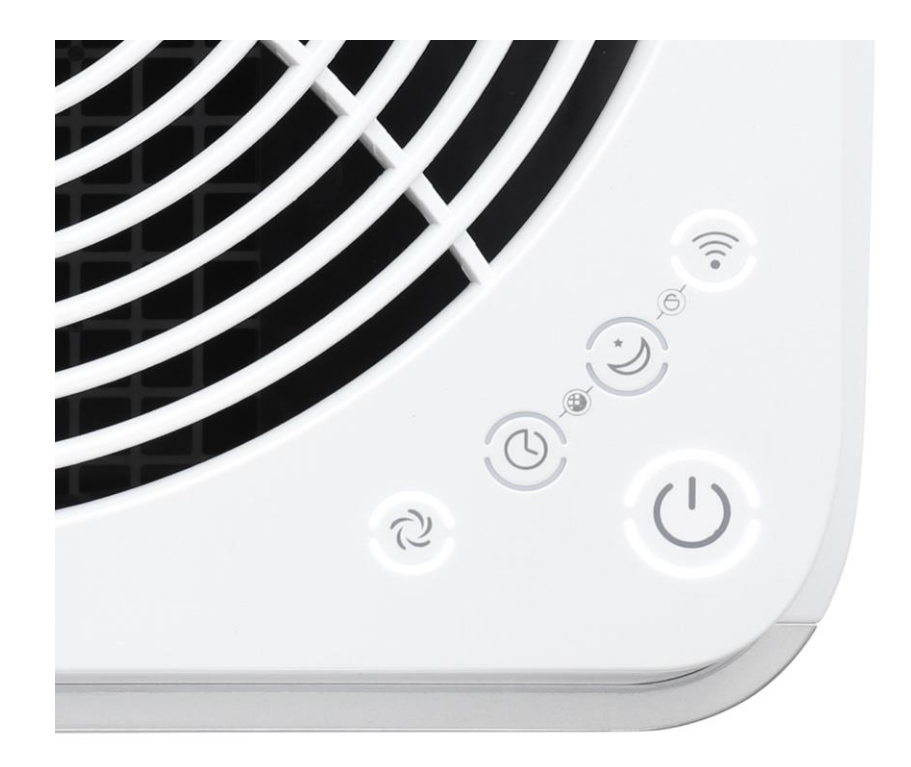

#### Start-up

Press the 🕖 button to turn on / off the device.

#### Speed

Press the 2 button to set the fan speed. Press the 2 button for 3 seconds to activate automatic speed change.

#### Timer

Press the ③ button to program the time after which the device will turn off. The possible settings are 1 - 12 hours.

You can also schedule the unit to turn on by pressing the <sup>(IIII)</sup> button when the purifier is turned off.

#### Sleep mode

Press the ② button to turn on Sleep mode. All control panel dims down except for the ③ indicator. The device operates at the lowest speed level.

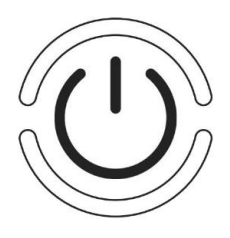

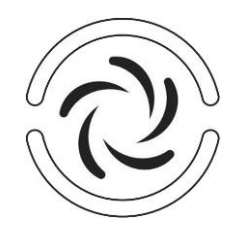

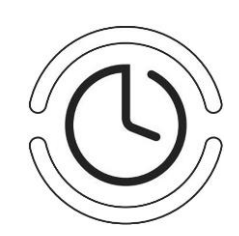

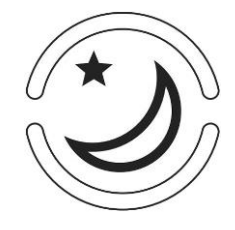

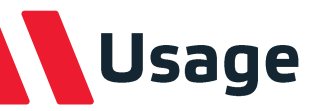

#### Wi-Fi pairing

This button is used to pair the air purifier with a mobile device. To configure the application and then pair the devices, go to page 14.

#### **Child lock**

Press the ② and ⑦ buttons for 3 seconds to lock or unlock the control panel to prevent accidental presses. The lock can also be activated using the application.

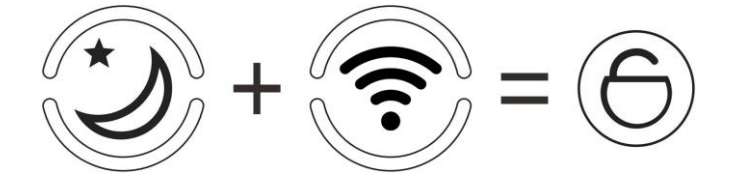

#### Filters replacement indicator

If the light of the <sup>(1)</sup> button is flashing, it means that the filters in the device need to be replaced (see page 12). Press the <sup>(3)</sup> and <sup>(2)</sup> buttons simultaneously for 3 seconds to reset the indicator after replacing filters.

The indicator can reset at any time by pressing the 0 and 2 buttons for 20 seconds until the signal sounds.

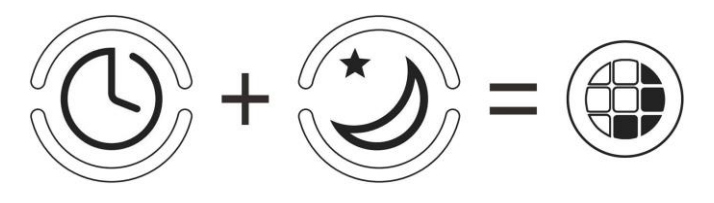

#### Air quality

The degree of air pollution is visible in the form of a concentration of hazardous particulate matter PM2.5 in  $\mu$ g / m<sup>3</sup>, both as a value and colour.

|   | ħ. | 1 |
|---|----|---|
| - |    |   |
| _ |    | _ |

| Air quality | Color | PM2.5 level  |
|-------------|-------|--------------|
| Excellent   | Green | 0-50 μg/m³   |
| Moderate    | Blue  | 50-150 μg/m³ |
| Bad         | Red   | >150 µg/m³   |

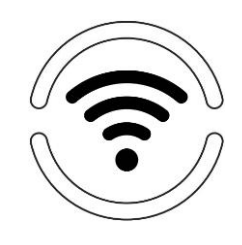

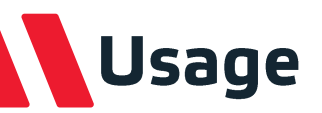

#### Negative ion generator

The device is equipped with an efficient negative ion generator that generates up to 10 million anion particles per second. It can be turned off using the mobile application (see page 18).

Note: It is not possible to start the ionizer in Sleep mode, it is turned off by default.

#### **UV LEDs**

The purifier has been equipped with 6 efficient UV LEDs. UV LEDs are characterized by high energy efficiency and long life. To check their correct operation, start the device without the basic filters installed - ultraviolet light will be clearly visible.

**Warning!** Under no circumstances should you look directly at the diodes - this may cause damage to your eyesight. For maximum safety look at them from the corner of your eye.

**Note:** It is not possible to control the operation of the lamps - they are switched on by default except in the Sleep mode.

# Air purification

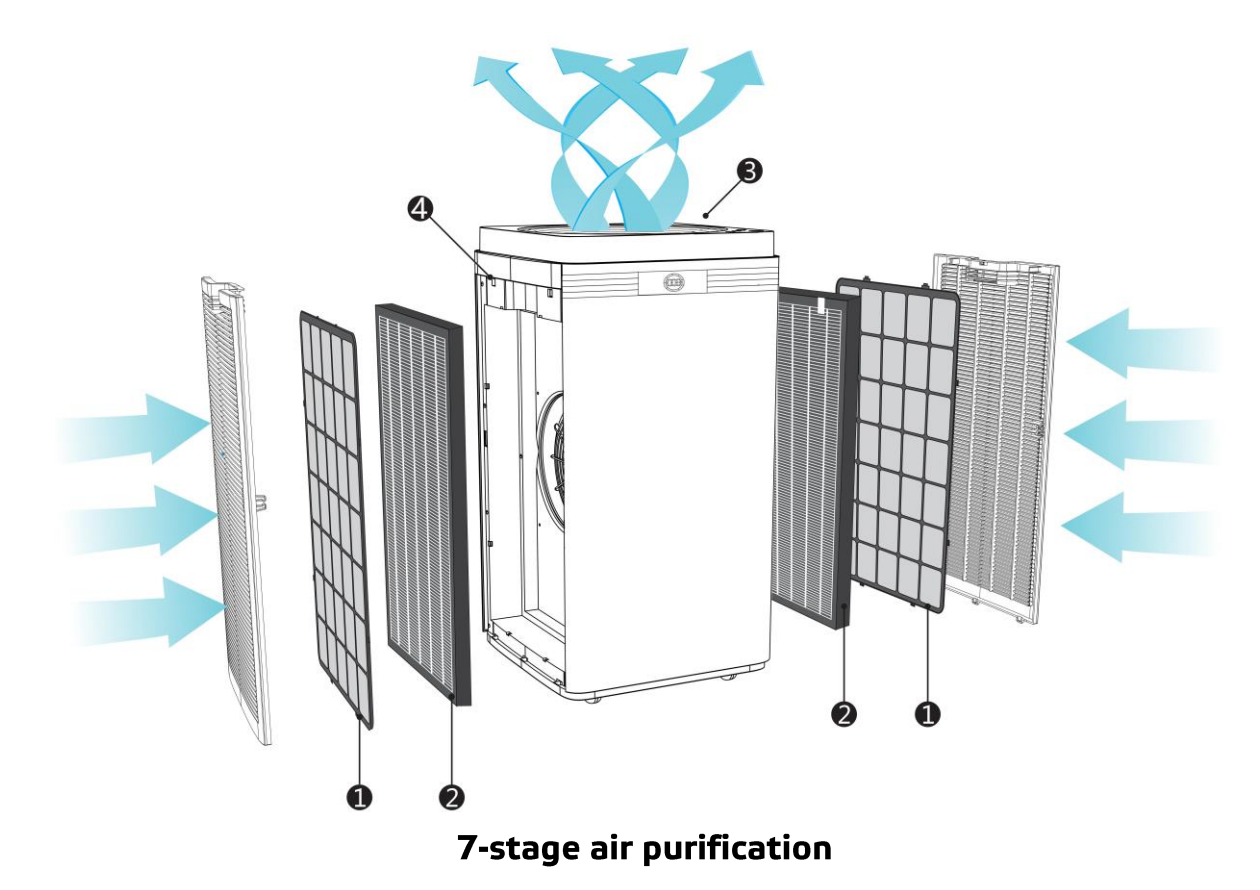

- **1. Nylon pre-filter.** Stops the largest particles and hair. This significantly increases the service life of the other filters.
- **2. HEPA H13 filter.** It retains up to 99.95% of air pollutants such as pet dander and epidermis, pollen, mold spores, dust particles, mites and other airborne allergens. Stops particles up to 0.3 μm.
- **2. Activated carbon filter.** Stops unwanted odors, volatile organic compounds, formaldehydes, viruses and allergens. Effectively neutralizes cigarette smoke.
- Zeolite filter. Stops smaller organic compounds that the carbon filter didn't stop, extending its lifetime. It is effective in removing benzenes, xylenes, methane derivatives and many other harmful gases.
- **2. Cold catalysis filter.** Supports the work of the carbon filter, neutralizing hazardous gases such as carbon monoxide, formaldehyde, benzene, hydrogen sulfide, ammonia.
- **3. Negative ion generator.** Produces up to 10 million anion particles per second. It balances the number of harmful positive ions, positively affecting your mood.
- 6 UV LED lamps. UV light effectively neutralizes all dangerous microorganisms such as fungi, bacteria and viruses.

Cleaning and maintenance

Proper care of the purifier improves filter durability and purification efficiency. Before cleaning the device, disconnect it from the power supply.

#### Main unit

Due to the presence of an air ionizer, dust may accumulate on the device casing. It should be regularly removed with a soft cloth slightly moistened in water with a small amount of detergent. DO NOT use water to clean the interior.

#### Filters cleaning

They should be cleaned once a month, using a dry cloth or a vacuum cleaner. Under no circumstances should water be used as it will permanently damage the HEPA filter. The device automatically informs about the need to replace the filter with a new one.

#### **Filters replacement**

Filters should be replaced when the <sup>(U)</sup> button light is flashing. Always turn off and unplug the device before replacing them.

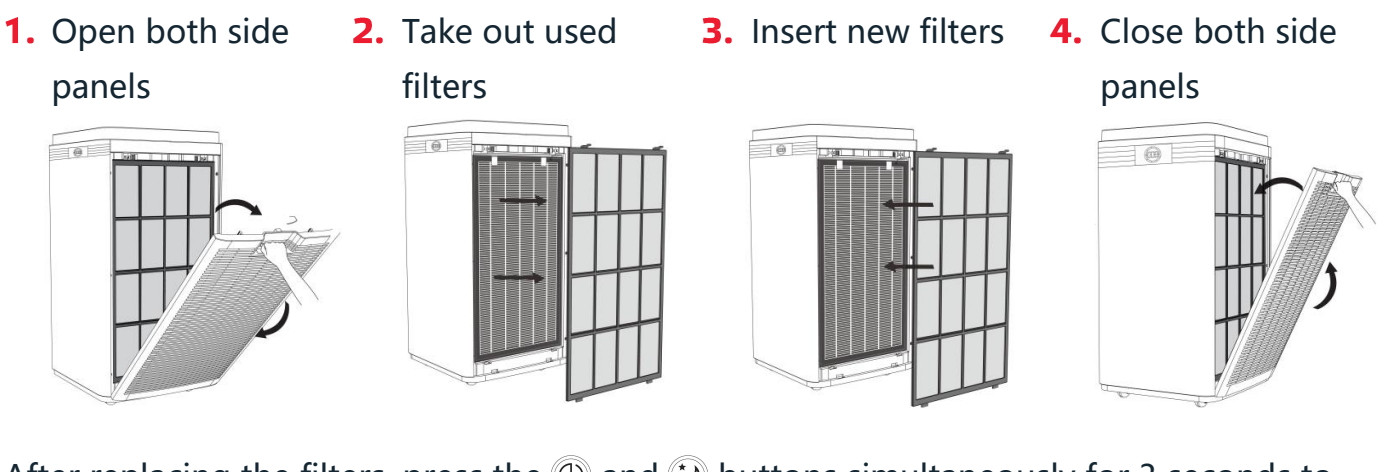

After replacing the filters, press the ③ and ② buttons simultaneously for 3 seconds to reset the filters replacement indicator.

#### Air quality sensor

With prolonged use, dust particles can accumulate on the sensor surface. They must be removed with cotton buds. The sensor should be cleaned every 3 months.

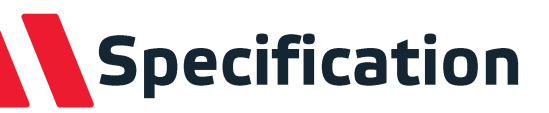

| Model                  | APH600D             | APH800D                                | APH1000D            |
|------------------------|---------------------|----------------------------------------|---------------------|
| CADR                   | 624 m³/h            | 794 m³/h                               | 864 m³/h            |
| HEPA filter class      |                     | H13                                    |                     |
|                        |                     | 2x pre-filter                          |                     |
| Filters included       | 2x filter           | cassette containing filters:           | HEPA,               |
|                        | activate            | ed carbon, zeolite, cold cat           | alysis              |
|                        |                     | 6x UV LED lamp                         |                     |
| Number of fan settings |                     | 7                                      |                     |
| Control                |                     | <ul> <li>Control panel</li> </ul>      |                     |
|                        |                     | • WiFi                                 |                     |
| Display                |                     | Yes                                    |                     |
|                        |                     | • Timer                                |                     |
|                        |                     | • Filter change indicator              |                     |
| Functions              | Auto Mode           |                                        |                     |
|                        |                     | Sleep Mode     Child lock              |                     |
| Airignization          | 10.                 | Child lock million particles per secon | d                   |
| Air ionization         | 101                 | minion particles per secon             | u                   |
| off                    |                     | Yes                                    |                     |
| Air quality indicator  |                     | Yes                                    |                     |
|                        | 30 / 29 / 33 / 38 / | 27 / 27 / 32 / 38 /                    | 30 / 33 / 34 / 42 / |
| Sound pressure level   | 42 / 46 / 51 dB(A)  | 42 / 47 / 52 dB(A)                     | 45 / 50 / 55 dB(A)  |
|                        | 4/6/8/12/           | 6/9/13/18/                             | 6 / 7 / 11 / 19 /   |
| Energy consumption     | 16 / 27 / 39 W      | 26 / 39 / 62 W                         | 31 / 47 / 78 W      |
| Power                  |                     | 230 V, 50/60 Hz                        |                     |
| Weight                 | 12 kg               | 13 kg                                  | 14 kg               |
| Gross weight           | 16 kg               | 17 kg                                  | 19 kg               |
| Dimensions             | 356 x 356 x         | c 665 mm                               | 375x378x775 mm      |
| Size of the package    | 442 x 442 x 685 mm  | 442x442x770 mm                         | 453x453x855 mm      |

## Application configuration

#### Downloading the application

Using the QR code, go to the Google Play or iTunes store. Download and install the application.

You can also find direct links to applications at: <a href="http://www.welltec.pro/aplikacja/">www.welltec.pro/aplikacja/</a>

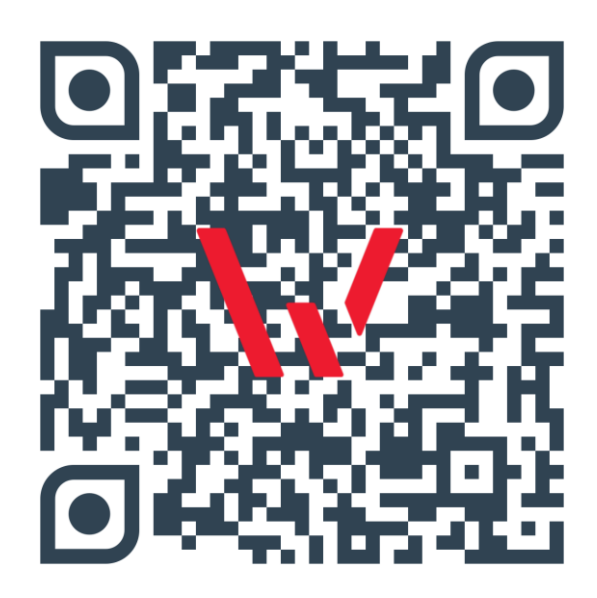

#### **Registration in the application**

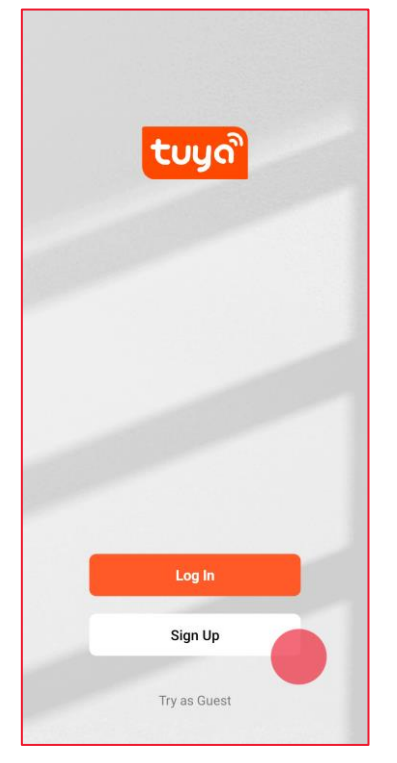

 Select the "Register" button if you do not have an account in the application yet.

| Poland                                          |                                     |
|-------------------------------------------------|-------------------------------------|
|                                                 |                                     |
| Email Address                                   |                                     |
|                                                 |                                     |
| I AgreePrivacy Policy<br>Children's Privacy Sta | <u>User Agreement</u> and<br>tement |
| Get Verific                                     | ation Code                          |
|                                                 |                                     |
|                                                 |                                     |
|                                                 |                                     |
|                                                 |                                     |
|                                                 |                                     |
|                                                 |                                     |

- C
  Enter Verification Code
  Averification code has been sent to your email
  woblewskumatgivp.pl Resend (55s)
  Didn't get a code?
- Enter the verification code received via e-mail.
- Enter your email address and accept the privacy policy. Then select the "Get Verification Code" button. You can also use your Google account to register.

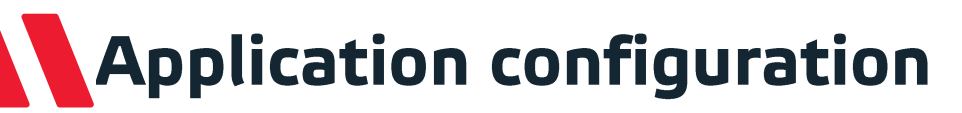

#### Registration in the application

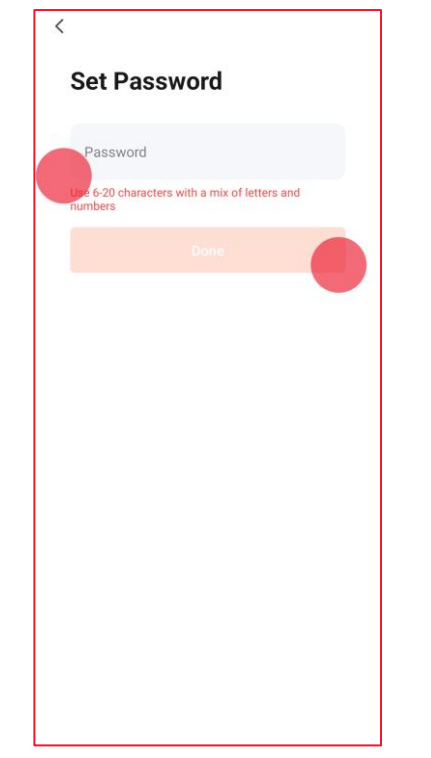

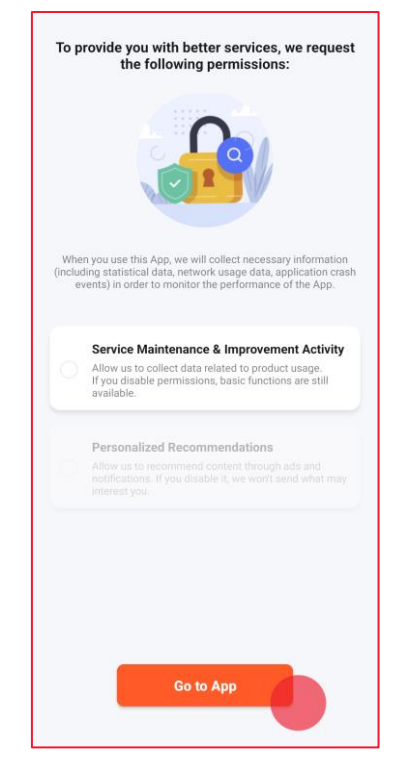

- Create an application password containing between 6 and 20 characters - letters and numbers.
- Select the "Go to App" button to go to the app.

## First connection with the air purifier

Before connecting with purifier, make sure your phone is connected to a WiFi network with an active internet connection. Prepare the password for this WiFi network. Run the purifier and press the ready to connect.

#### **First connection**

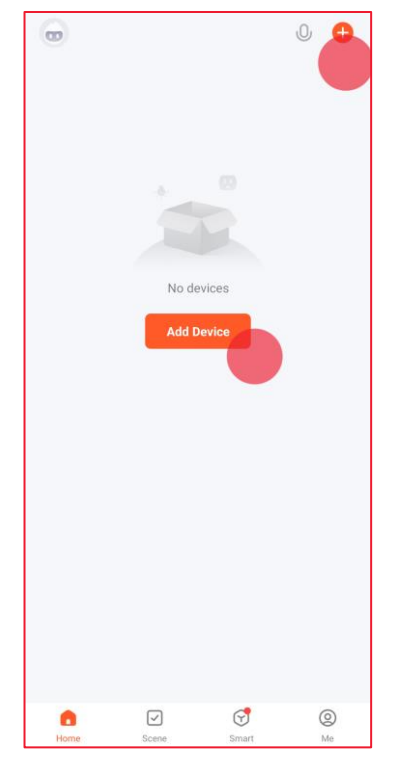

 On the main application screen, select the "+" button from the right corner of the screen or the "Add device" button.

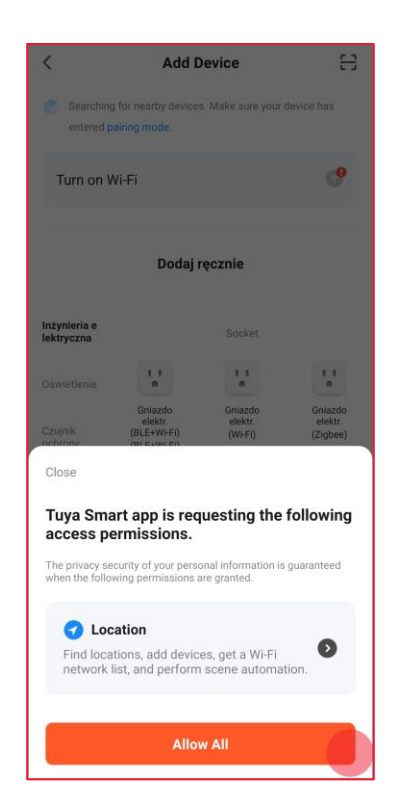

 The application requires access to the phone's location to work properly. Please allow access with the "Allow All" button.

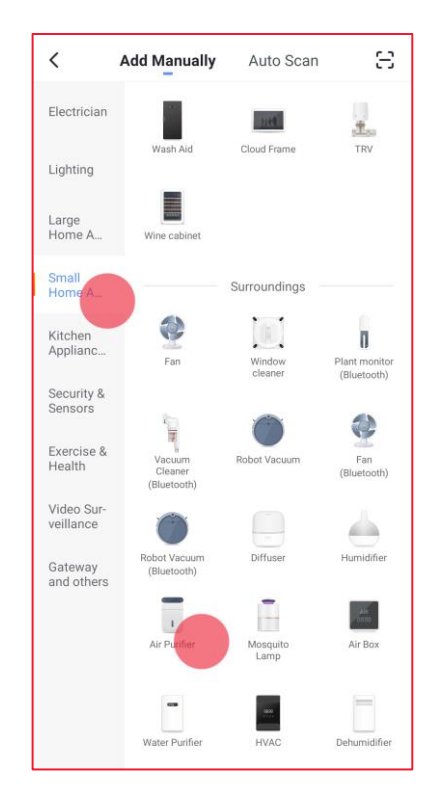

 Select "Air Purifier (Wi-Fi)" from the devices list.

## First connection with the air purifier

#### **First connection**

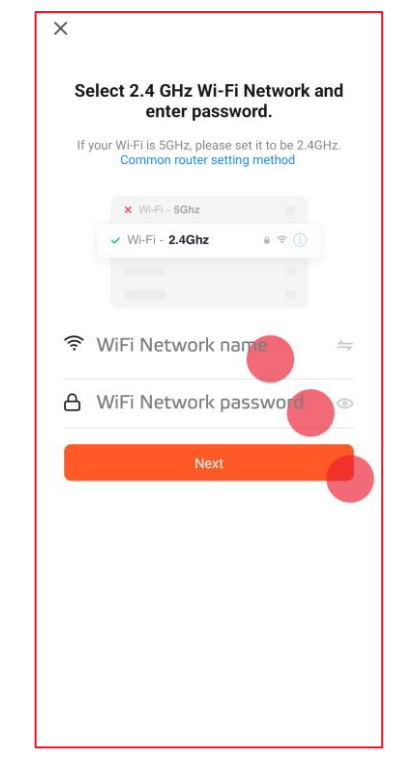

 Enter the password for your WiFi network and select "Confirm".

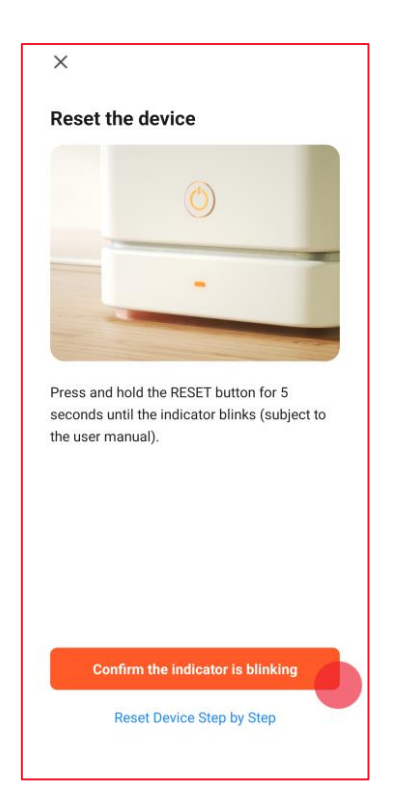

5. Select "Confirm the indicator is blinking" and then select "Blinking quickly" to start connecting to device.

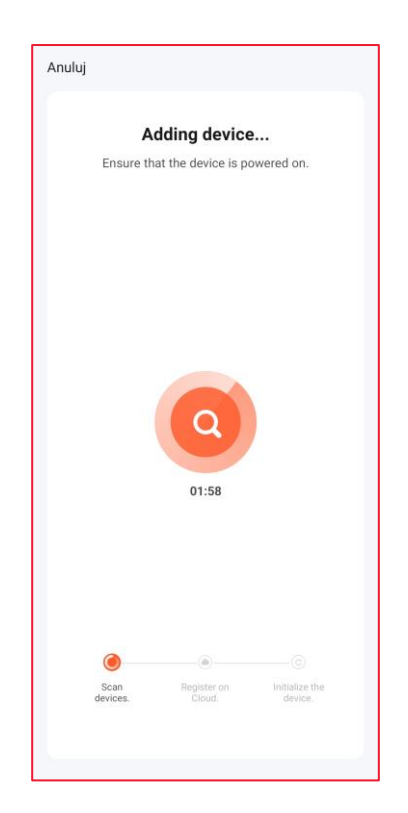

6. After a while, the application will complete the connection with the device. If the process has failed, see page 19 for possible solutions.

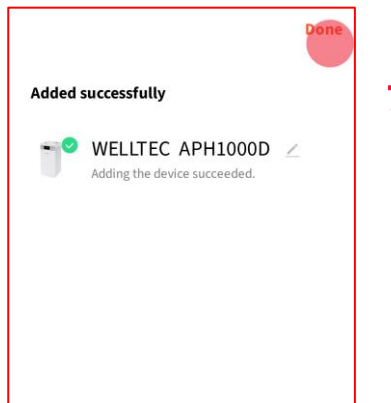

 After successful connection, you can rename device. Then confirm with "Done".

www.Welltec.pro / 17